Mini Tuto

## Créer un dossier et ajouter des fichiers

• Ouvrez l'explorateur de fichiers et choisissez l'emplacement de votre futur dossier (dans la colonne de gauche, cliquez sur votre choix).

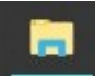

• Cliquez sur Nouveau dossier.

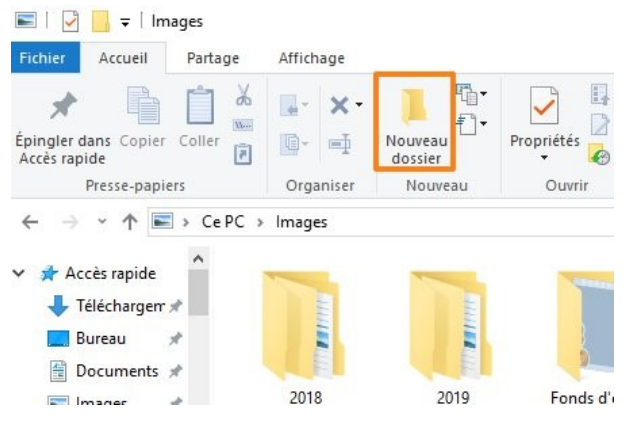

• Renommez-le tant que le nom du dossier est sélectionné (il est bleuté) et appuyez sur **Enter** pour valider.

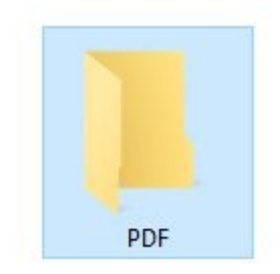

• Si des fichiers dans le même emplacement sont à classer dans ce nouveau dossier, sélectionnezles et glissez-les à l'intérieur. Utilisez des cliquer-glisser.

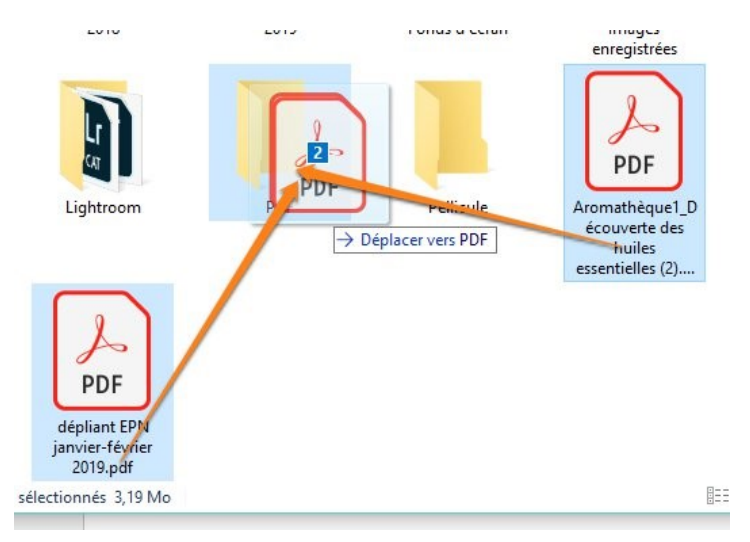